# Accessing the National SkillsUSA Resources

- 1. Go to www.skillsusa.org
- 2. Click "Join."

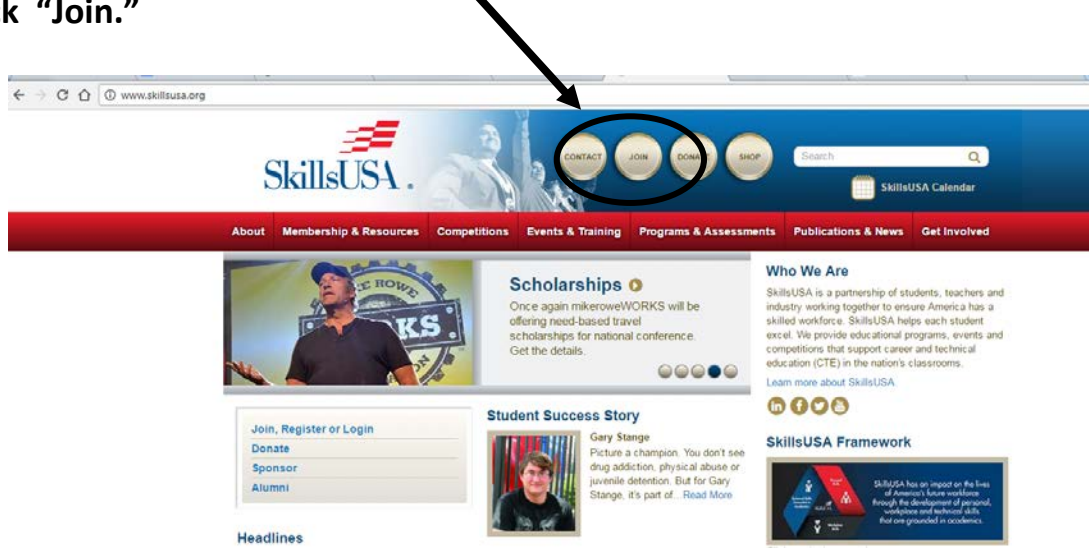

3. From this page, you can log-in to the system OR create a log-in. You do NOT NEED YOUR PIN YET!

| SkillsUSA Membership, Co                                                                | SkillsUSA Membership, Confer Ince and Alumni Login         |  |  |
|-----------------------------------------------------------------------------------------|------------------------------------------------------------|--|--|
| School Advisors, Alumni & Existing Users                                                | Professionals NOT Associated with a School                 |  |  |
| Login to register SkillsUSA Members or to register for a Conference Ev                  | ert 🔯                                                      |  |  |
| Password Login                                                                          | Join or Renew as an<br>independent professional member now |  |  |
| Don't have a log-wet? Click <u>here</u> to create a new login. <u>Preate Login</u>      |                                                            |  |  |
| Ernail My Password Reset My Password                                                    |                                                            |  |  |
| Need help? Check out the updated Step By Step Instructions for Membership Registra      | lioni                                                      |  |  |
| Pop-Up Blockers will prevent this site from working correctly. Please allow Pop-Ups, br | ere's how.                                                 |  |  |
| Having login touble or just have a question?<br>Email suggost@shiltousa.register.org    | ?                                                          |  |  |
| Heinful Time                                                                            |                                                            |  |  |

4. Once you have created a log-in and actually logged onto the system, you will see this page.

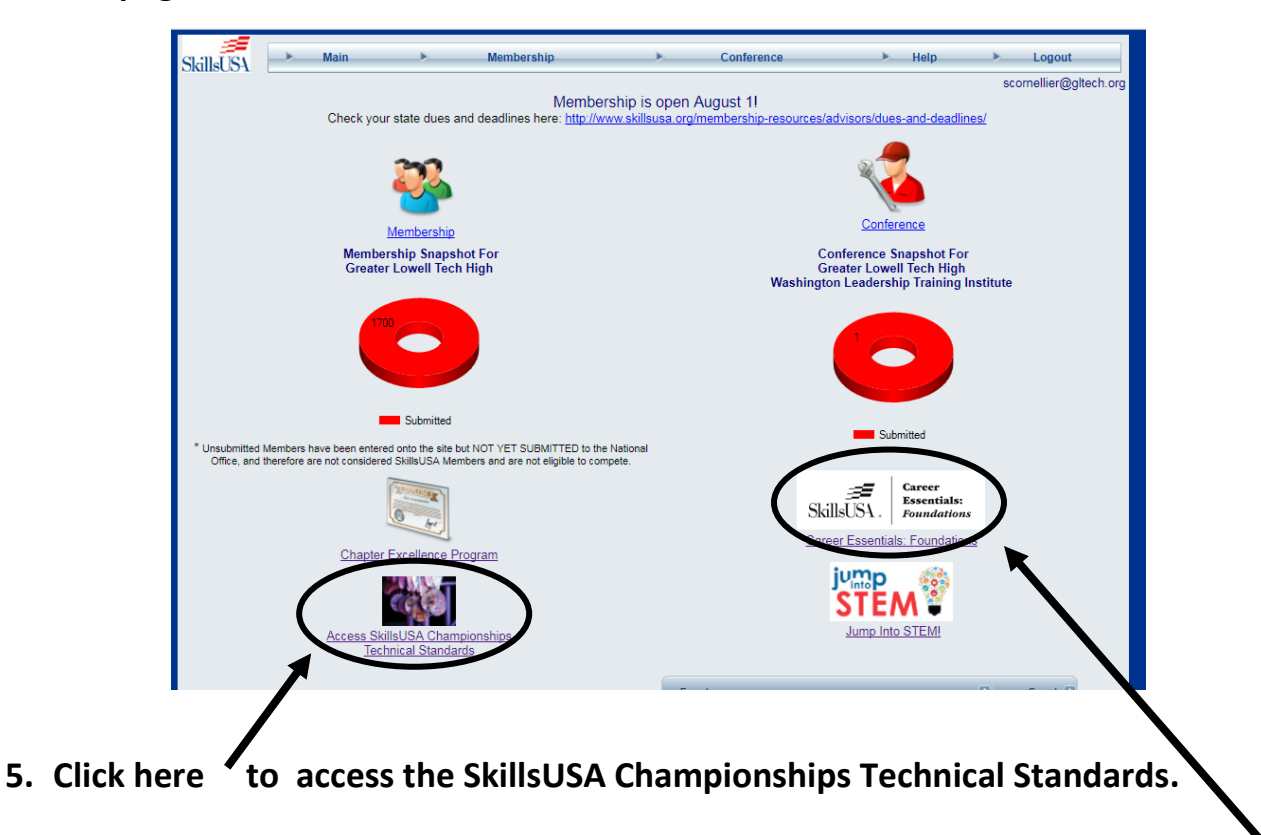

- 6. Click here to access the Career Essentials Foundations.
- 7. <u>NOW you need to enter your PIN</u>. Enter your email and the PIN from your Welcome Email.

### If you can't find your PIN email, click here.

|                                                                                                    |                                                                                      | xx     |  |
|----------------------------------------------------------------------------------------------------|--------------------------------------------------------------------------------------|--------|--|
| $\leftrightarrow$ $\rightarrow$ C $\triangle$ (i) Not secure   www.skillsusa-register.org/CRC/crcLogin.aspx                                                                                                    |                                                                                      | ₽☆ € : |  |
|                                                                                                    |                                                                                      | A      |  |
|                                                                                                    |                                                                                      |        |  |
| Login to access SkillsUSA Professional Teaching Curriculum                                                                                                    | SkillsUS                                                                             | L •    |  |
| SkillsUSA Professional Members have access to a growing library of top-quality training material and curriculum! Once you've joined SkillsUSA for this year, just enter your email address and system-assigned PIN below, then choose which curriculum library you part to access. |                                                                                      |        |  |
| Forgot your PIN? Just enter your email address and click the "Email My PIN" button below (be sure to check your "junk mail" folder a your email client, in case the automated PIN email gets classified as SPAM.)                                                                  |                                                                                      |        |  |
| Enter your email address:                                                                                                    | *                                                                                    |        |  |
| Enter your PIN:                                                                                                    | * (then click any of the 'Access' buttons below to jump directly into the content of |        |  |
| Need help locating your PIN?<br><u>Click Here for step-by-step instructions</u> on checking your Professional<br>Membership and finding your PIN!<br><u>Not a Professional Member yet?</u> <u>Click Here to access the egistration site and join today</u> !                       |                                                                                      |        |  |
| Access Technical Standards                                                                                                    | Access Jump into STEM Curriculum Access Career Readiness Curriculum                  | -      |  |
| SkillsUSA Championships<br>Technical Standards                                                                                                    | amvi                                                                                 |        |  |

8. Once you enter your email and pin, click Skills Program or Information you want.

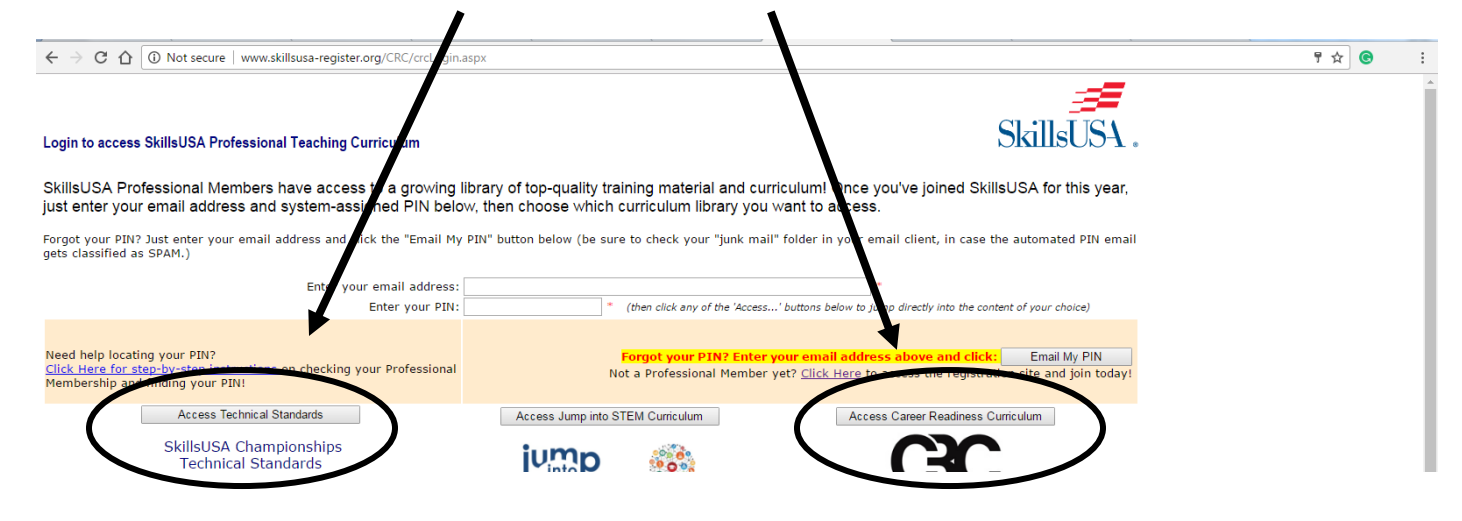

## **IF YOU ARE ACCESSING THE TECHNICAL STANDARDS FOR COMPETITION:**

9. On this page, you will see the categories of the Technical Standards Book listed in the left hand column. Click on the plus sign (+) to expand the categories and find the standards for your competition.

| $\leftrightarrow$ $\rightarrow$ C $\triangle$ $(i)$ www.skills.ca-register.org/CRC/Ad                                      | cessTECH.aspx?User=scornellier@gltech.org&FN=Sharon%20Cornellier&Code=S16mW9xd21z                                | <del>9</del>                                           |
|----------------------------------------------------------------------------------------------------|----------------------------------------------------------------------------------------------------|--------------------------------------------------------|
| Official SkillsUSA Championships Technical Stanc                                                                           | lards                                                                                                    | COST                                                   |
| Welcome Sharon cornellier<br>Click the plus- <u>signs</u> velow to navigate through the va<br>to the signt as you explore. | rious sections of the SkillsUSA Championships Technical Standards. Descriptions of each contest, clothing requir | rements and a direct link to the related pages or cont |
| StallsUSA Championships Technical Standards                                                                                | Content Details                                                                                                  | Logout                                                 |
| ⊡. Standards                                                                                                    | Contest:                                                                                                    |                                                        |
| 🗄 🔚 Introductory Information                                                                                               | Purpose:                                                                                                    | Access CRC                                             |
| E- 👸 Leadership Development Contests                                                                                       |                                                                                                    |                                                        |
| Cocupationally Related Contests                                                                                            |                                                                                                    | Access Jump Into STEM                                  |
| er and rechnical sciences contests                                                                                         |                                                                                                    |                                                        |
|                                                                                                    | Document Link:                                                                                                   |                                                        |
|                                                                                                    |                                                                                                    | 1                                                      |

10. Once you find the listing for the event, and click to open the document, click on the blue link to open the actual Technical Standards for that event.

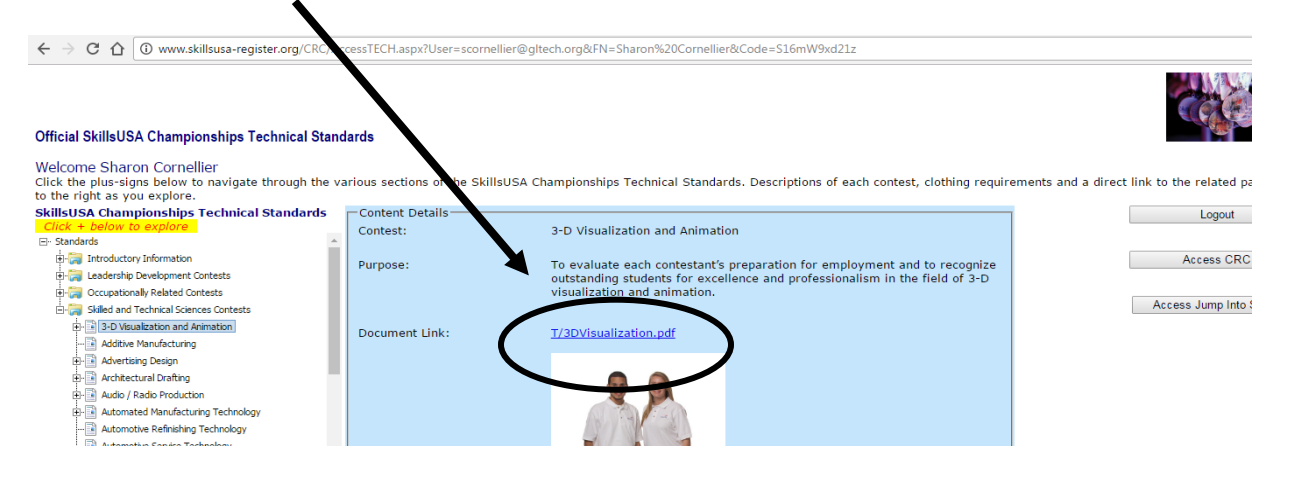

## 11.You will now see the Technical Standards that you have come to know and love!

### **IF YOU ARE ACCESSING THE CAREER ESSENTIALS FOUNDATION CURRICULUM:**

12. Once you click the link, you will see the Career Essentials "Foundations" Curriculum Content listed in the left hand column. Click on the plus sign (+) to expand the categories and see the topics.

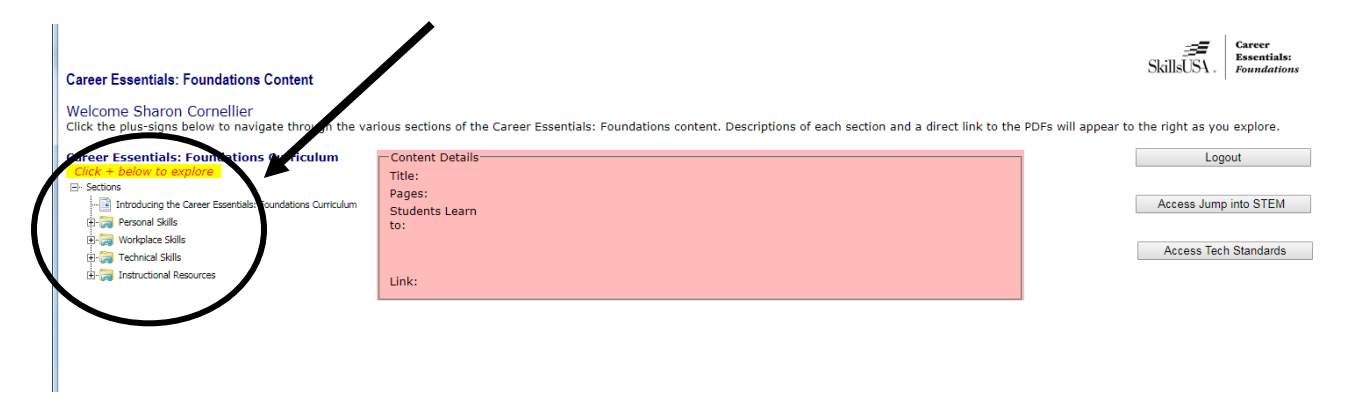

13. Clicking on each curriculum content will expand the link, and display the Power Point presentations, lesson plans, and handouts available for each topic.

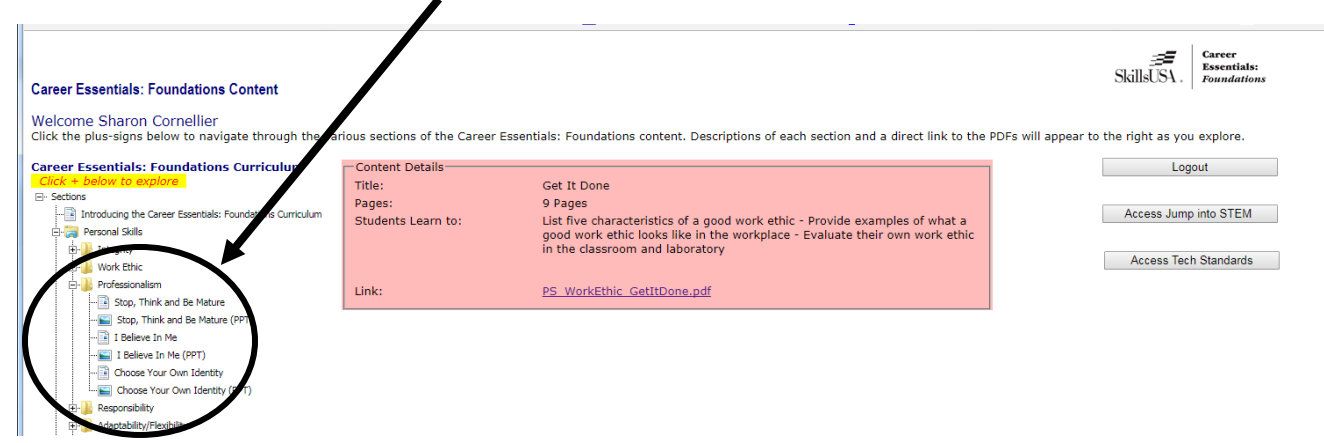

14.Note: these documents typically open as downloads at the bottom of your screen. Click there to open the file.

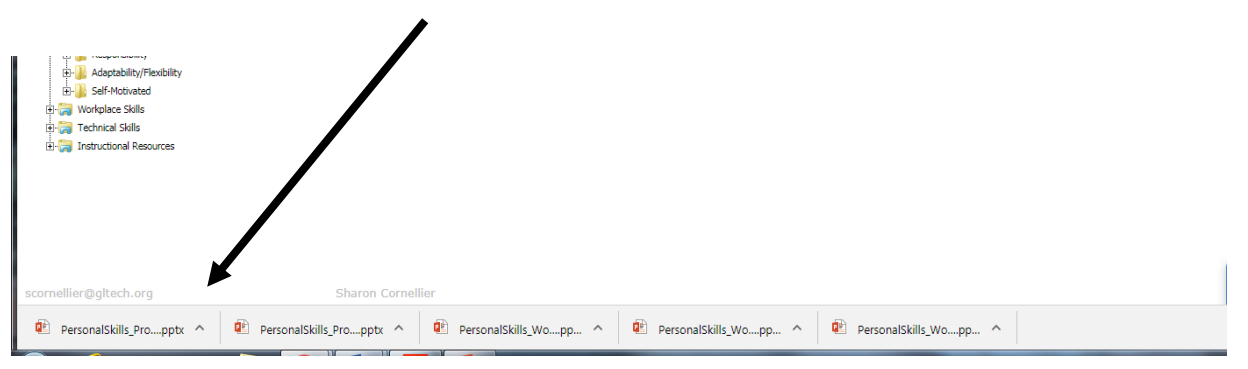

I know that this is not the most user friendly system, but once you've done it a few times, it won't seem so tedious. Should you ever need help accessing the resources avaialbe on-line, contact Sharon Cornellier at ext 5385, room 3447 or via email, scornellier@gltech.org.

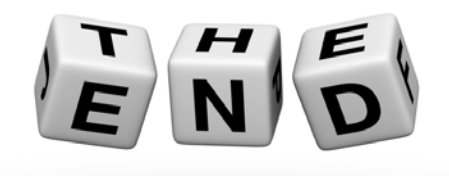